## How to run the Device Discovery Console in debug mode

Last Modified on 10/06/2022 4:20 am EDT

How to run the Device Discovery Console in debug mode

## **Procedure Steps**

1) Browse to the following folder on the computer where Device Discovery Console will be run in debug mode:

C:\Program Files\OnGuard\Device Discovery.

2) Open the **DeviceDiscoveryConsole.exe.config** file for editing, using Notepad or another text editor.

3) Locate the following line in the file: add switchValue="Error" name="DeviceDiscovery"

4) Change switchValue to "All" so that the line reads: add switchValue="All" name="DeviceDiscovery"

5) Save and close the file.

6) Start (or restart) Device Discovery Console, and follow the procedures for which debug output is required. Debug output will be logged to the **DeviceDiscoveryConsole.yyyy-mm-dd.log** file (where yyyy-mm-dd is today's date) in the **C:\Program Files\OnGuard\Device Discovery** folder.

7) When debug output is no longer required, change switchValue back to "Error".

## Applies To

OnGuard 2009 (6.3.249) and later

## Additional Information

None